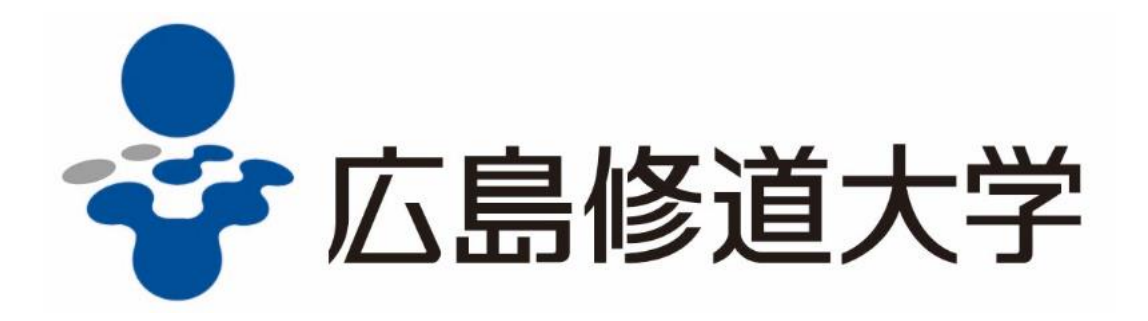

オープンキャンパス 登録方法について

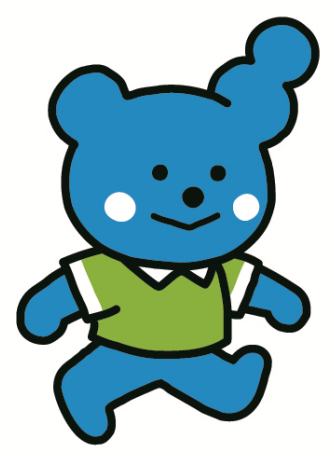

事前に登録いただくと、スムーズに入場いただけます。 ご不明な点がありましたら、入学センターまでお電話ください。 (082-830-1100)

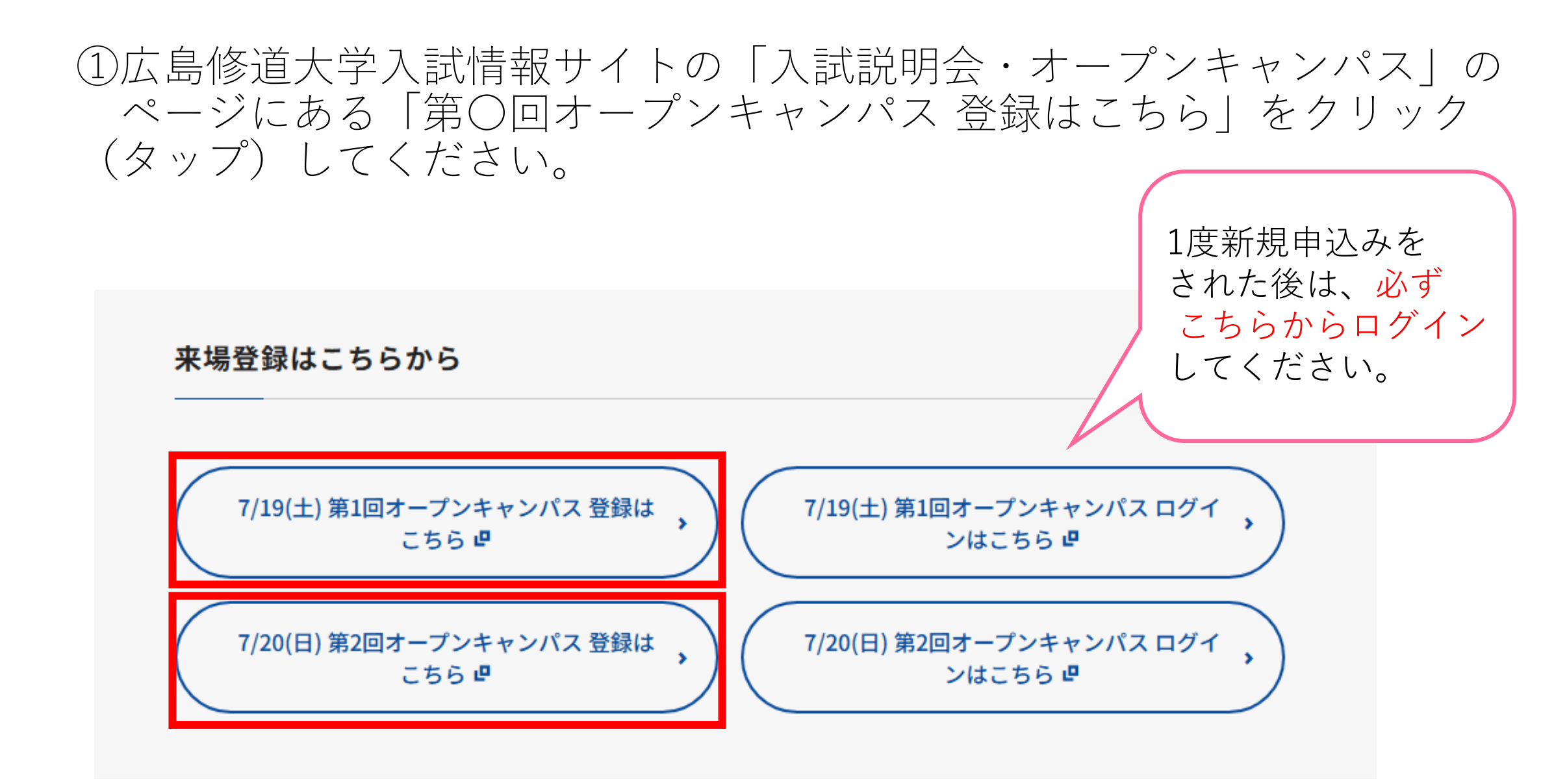

②学部学科プログラム、学部別相談、在学生相談参加希望の方は、
希望のプログラムの「選択する」をクリック(タップ)し、
(選択後に「選択済」に変わります)「参加申込み」をクリック(タップ)してください。

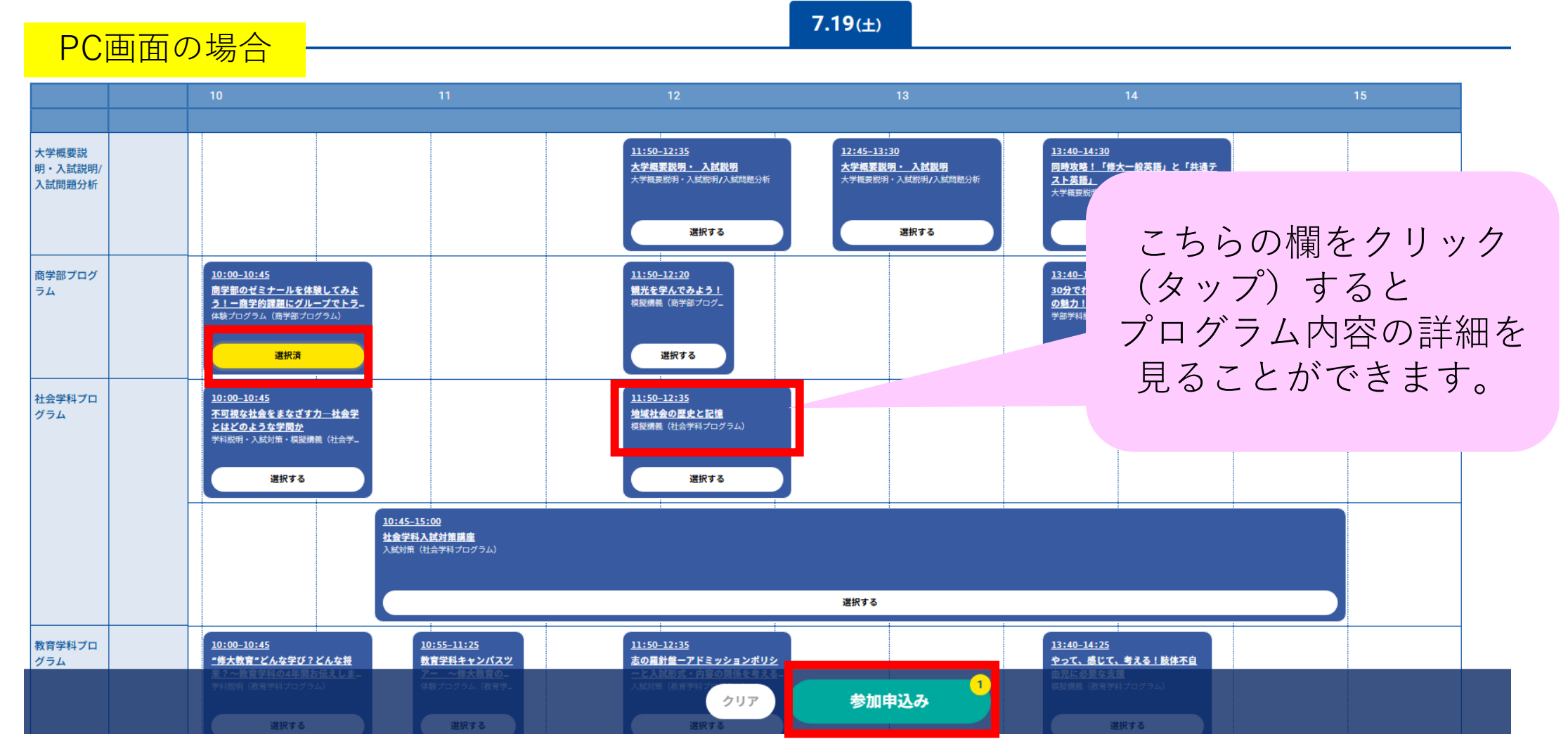

※学部学科プログラム等の参加登録をしない場合は、そのまま「参加申込み」をクリック(タップ)してください。

# ③申込ページの「新規申込み」をクリック(タップ)してください。

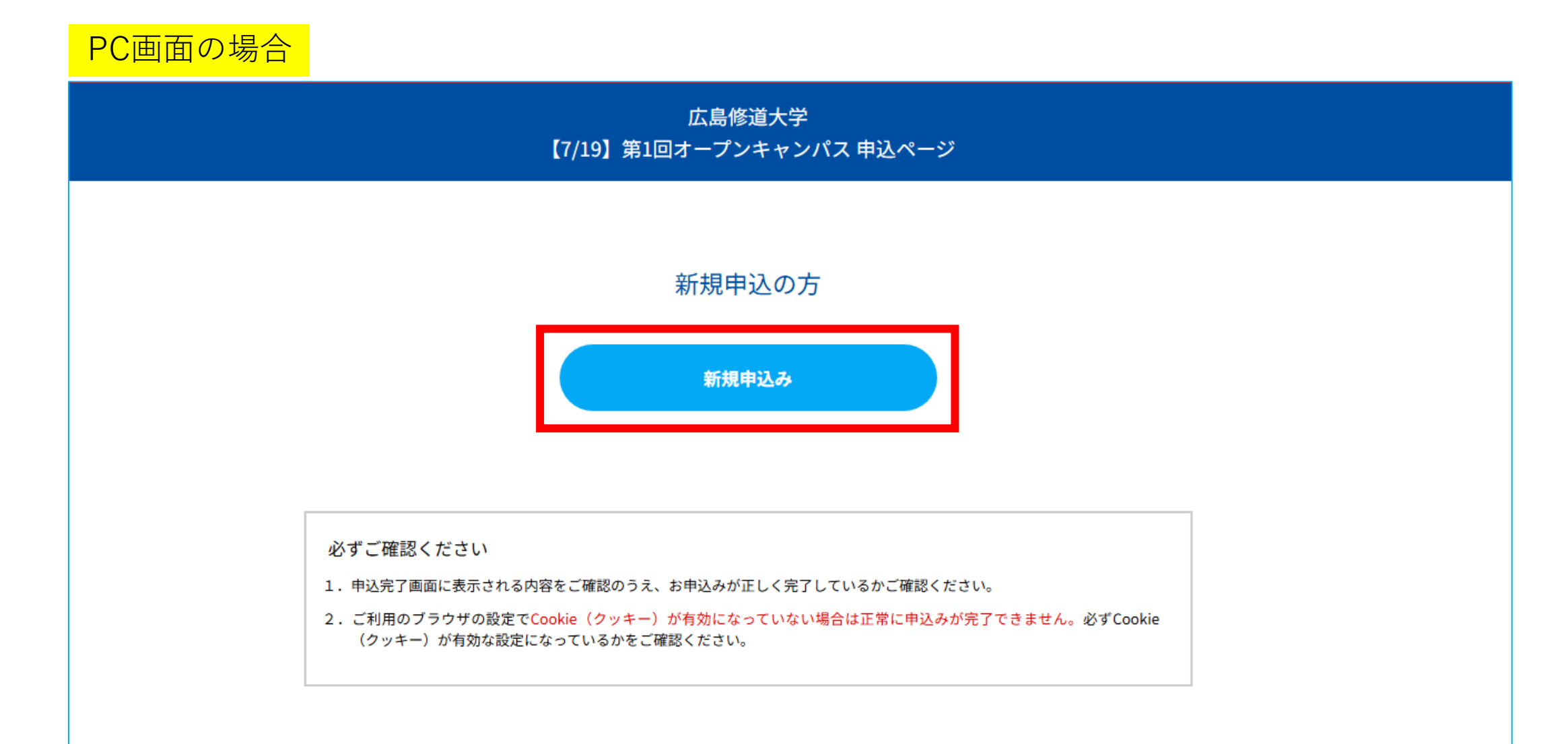

# ④「お申込みフォーム」に移ります。メールアドレスを入力してください。 入力完了後、「次へ」をクリック(タップ)してください。

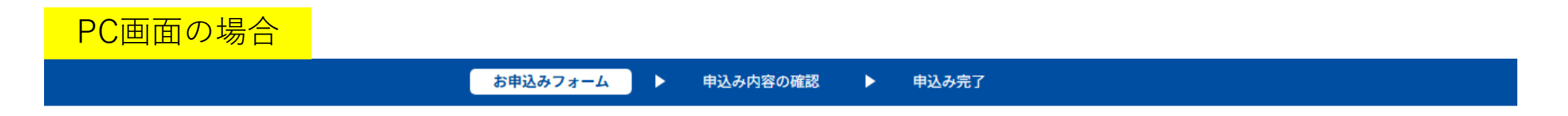

#### メールアドレスの確認

お申し込みに利用するメールアドレスを確認します。

| メールアドレス     |  |
|-------------|--|
|             |  |
| メールアドレス(確認) |  |
|             |  |
|             |  |

メールアドレスを2回入力し、間違いがないことを確認してください。

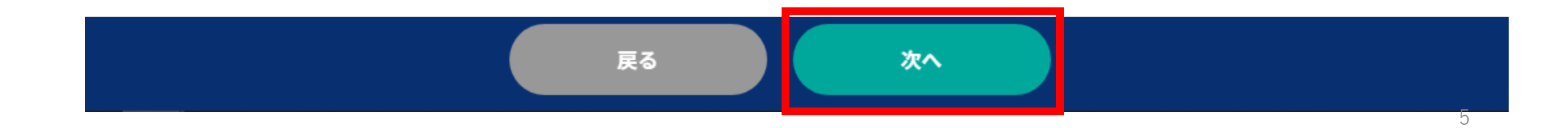

### ⑤「お申し込みフォーム」に移ります。各項目に入力してください。 入力完了後、「次へ」をクリック(タップ)してください。

### PC画面の場合

| お申込みフォーム                             |                 |                  |             |          |
|--------------------------------------|-----------------|------------------|-------------|----------|
| 下記の各項目をご入力の上、次へボタンを押してください。          | 今回のイベントの情報を何でお知 | りになりましたか?(複数回答可) | (必須)        |          |
|                                      | インターネット広告       | YouTube広告        | LINE公式アカウント | 本学入試情報サ1 |
| メールアドレス                              | 本学から送付したチラシ     | 本学からのメール         | 新聞          | 電車内のポスタ  |
| ご参加される方について(属性)(必須)                  | 高校の掲示物          | 高校の先生からの情報       | 家族からの情報     | 友人からの情幸  |
| 選択してください                             | 受験サイト           | 受験雑誌             | その他         |          |
| ご参加いただく皆様について ※保護者の方はお子様についてご記入ください。 | サイト名:           | 雑誌名:             |             |          |
| <b>氏名</b> (必須)                       |                 |                  |             |          |
| 姓 名                                  | 上記の中で参加する一番のきっか | けとなったものは何ですか?    |             |          |
| 姓                                    |                 |                  |             | + 労入計構想共 |
| 姓名を入力してください。                         |                 |                  |             |          |
|                                      |                 |                  | 1           |          |

| インターネット広告   | YouTube広告  | LINE公式アカウント | 本学入試情報サイト |
|-------------|------------|-------------|-----------|
| 本学から送付したチラシ | 本学からのメール   | 新聞          | 電車内のポスター  |
| 高校の掲示物      | 高校の先生からの情報 | 家族からの情報     | 友人からの情報   |
| 受験サイト       | 受験雑誌       | その他         |           |

上記の内容でよろしければ、「<u>個人情報取扱規定</u>」をご確認いただき、 下の「個人情報取扱規定に同意する」にチェックを入れてください。

「個人情報取扱規定」に同意する

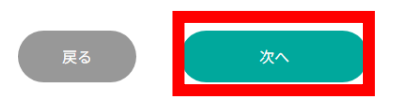

### ⑥「申込み内容の確認」に移ります。各項目に入力してください。 確認後、「申込実行」をクリック(タップ)してください。

### PC画面の場合

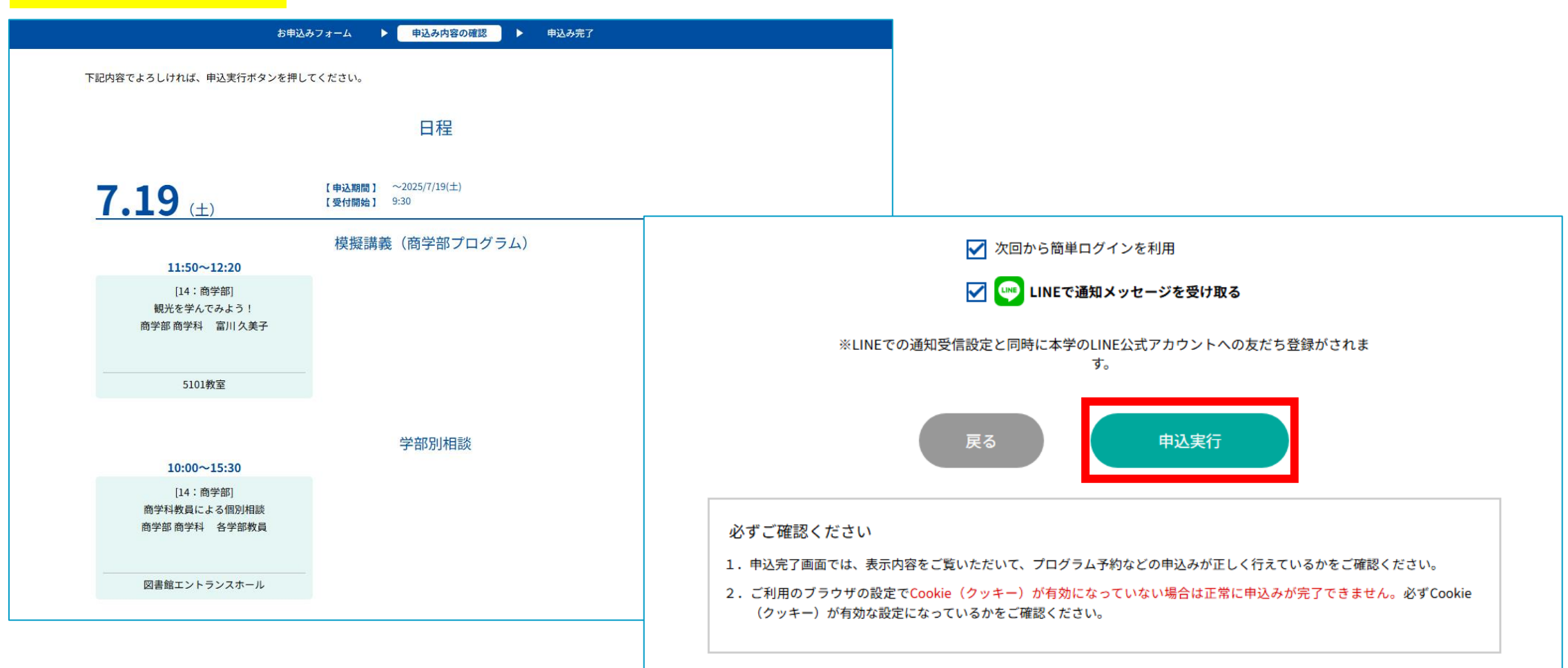

| ⑦「申<br>これ<br>マイ<br>さい | ヨ込実行」後、ご入力いただいたメールアドレスあてにメールが<br>℩で登録完了です。メール内のマイページURLをクリック(タッ<br>´ページにログインできます。登録内容の詳細はマイページで確<br>ヽ。                       | 届きます。<br>プ) すると<br>認してくだ |
|-----------------------|----------------------------------------------------------------------------------------------------|--------------------------|
|                       | 0<br>この度は、【7/19 第1回オープンキャンパス】への参加お申し込みありがとうございます。以下の内容で登録が完了いたしました。<br>当日はマイページの「入場証」での操作が必要となりますので、必ず下記URLからログイン可能かご確認ください。 |                          |
|                       | 【【7/19】第1回オープンキャンパス マイページ】                                                                                                   |                          |
|                       | ここにマイページのURLが入ります                                                                                                    |                          |
|                       | [ログインID(メールアドレス)]                                                                                                    |                          |
|                       | [パスワード]                                                                                                    |                          |
|                       | [申込者ID]                                                                                                    |                          |

※迷惑メールの対策などでドメイン指定を行っている場合、メールが受信できない場合があります。 「**@ocans.jp**」を受信設定してください。

# ■当日の来場受付の手順について ⑧登録完了後に届いたメールを開き、メール内のマイページURLを クリック(タップ)してください。

この度は、【7/19 第1回オープンキャンパス】への参加お申し込みありがとうございます。以下の内容で登録が完了いたしました。 当日はマイページの「入場証」での操作が必要となりますので、必ず下記URLからログイン可能かご確認ください。

【【7/19】第1回オープンキャンパス マイページ】

ここにマイページのURLが入ります

[ログインID(メールアドレス)]

[パスワード]

※ご登録時に入力されたパスワード

[申込者ID]

### ⑨マイページにログインできます。「入場証」メニューを 選択してください。

### PC画面の場合

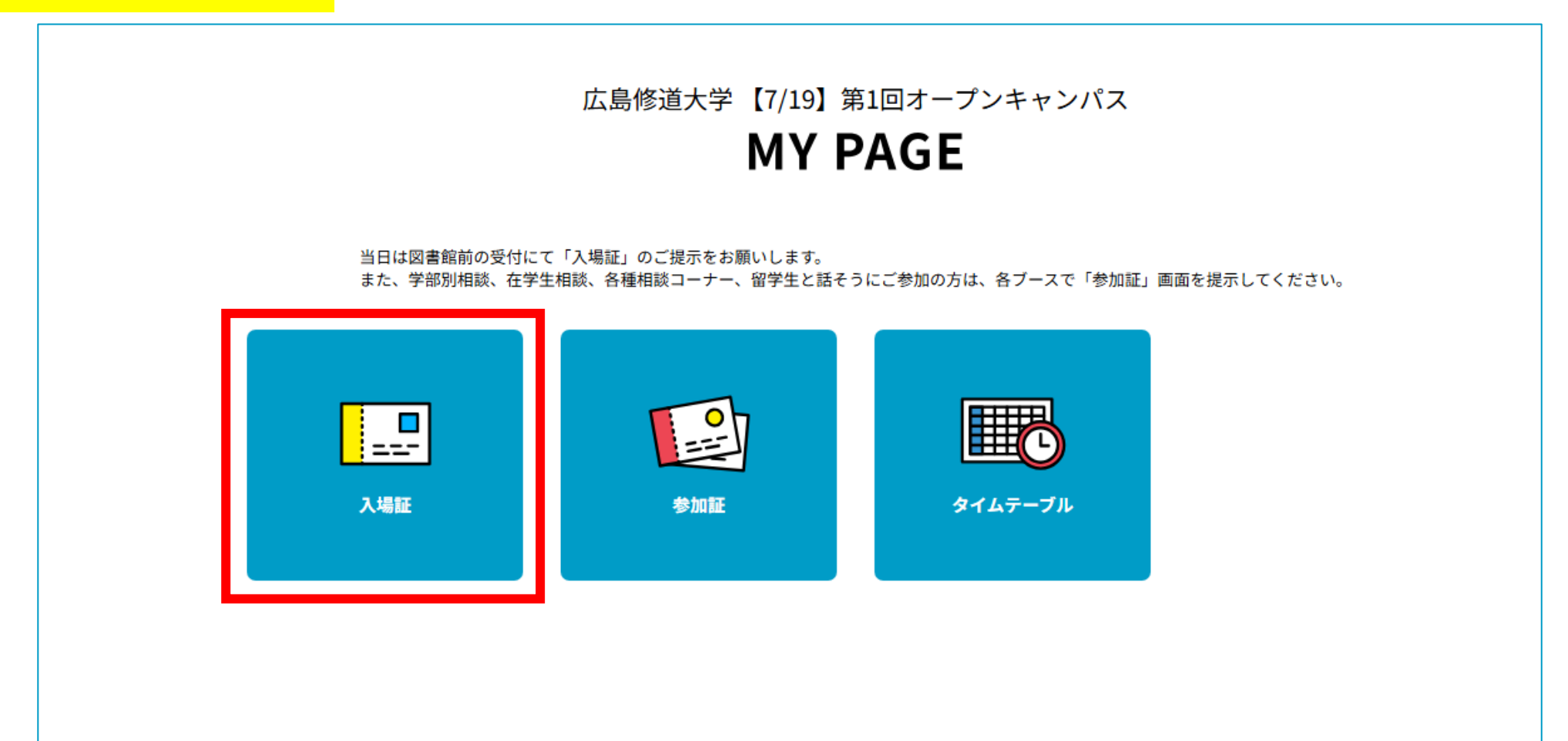

# ①「入場証表示」を選択し、「入場する」をスワイプします。 図書館前の受付にてスワイプ後の画面を提示してください。 ※入場証は当日スワイプできるようになります。

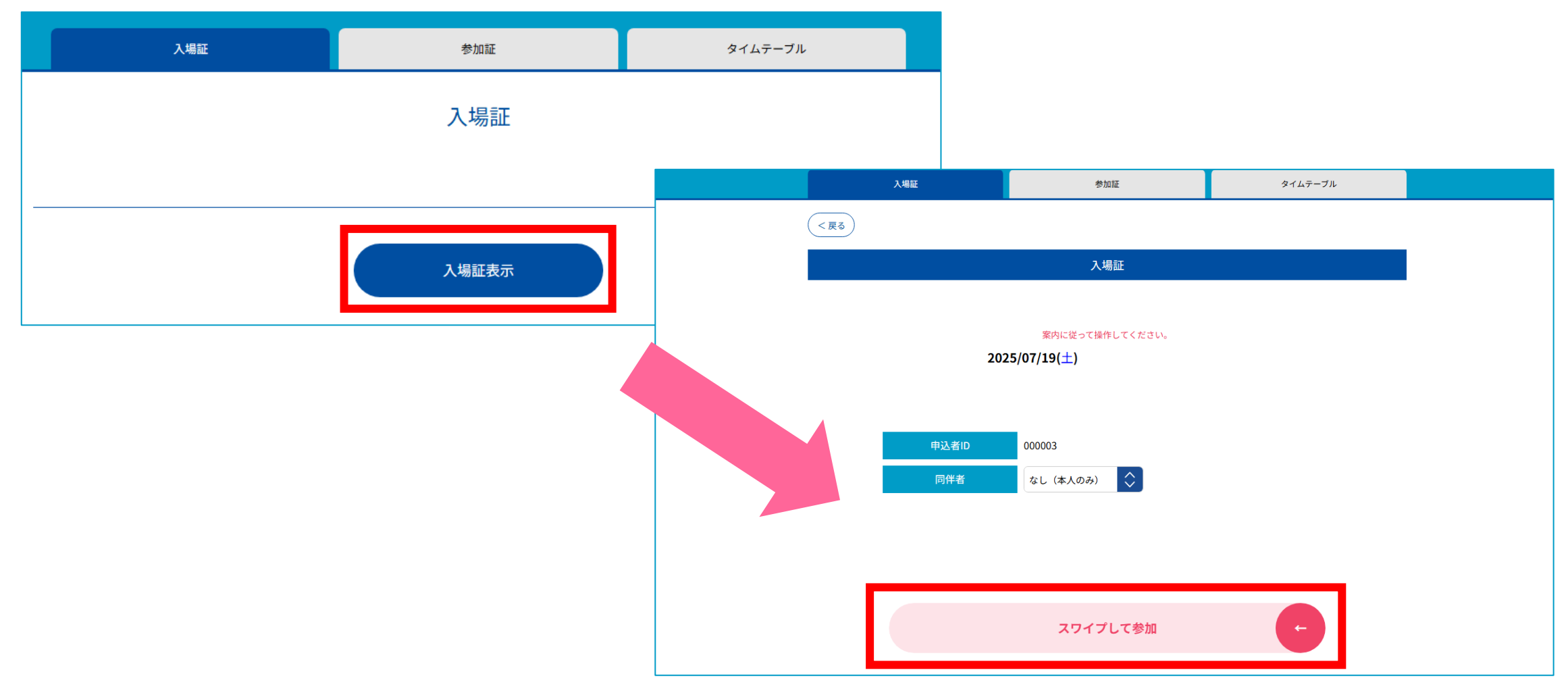

### 【学部学科プログラムの参加証について】

マイページの「参加証」メニューを選択すると、「参加証」画面にて、 参加予定の学部学科プログラムを確認することができます。 当日、プログラム会場で提示していただく必要はありません。

| 入場証                                                                                                    | 参加証                                                                                                    | タイムテーブル       |   |
|----------------------------------------------------------------------------------------------------|----------------------------------------------------------------------------------------------------|---------------|---|
|                                                                                                    | 参加証                                                                                                    |               |   |
|                                                                                                    |                                                                                                    | 2025/07/19(土) | _ |
| 2025/07/19(土)<br>10:00-15:30<br>『学部別相談]<br>商学科教員による個別相談<br>商学部 商学科 各学部教員<br>図書館エントランスホール<br>参加証表示<br>詳細を確認<br><u>キャンセルする</u> | 2025/07/19(土)<br>11:50-12:20<br>[模擬講義 (商学部プログラム)]<br>観光を学んでみよう !<br>商学部 商学科 富川 久美子<br>5101教室<br>参加証表示<br>詳細を確認<br><u>キャンセルする</u> |               |   |

### 【学部別相談、在学生相談、各種相談コーナーの参加証について①】

マイページの「参加証」メニューを選択すると、「参加証」画面にて、 参加予定のプログラムを確認することができます。

| 入場証                                                                      | 参加証                                                                              | タイムテーブル       |
|--------------------------------------------------------------------------|----------------------------------------------------------------------------------|---------------|
|                                                                          | 参加証                                                                              |               |
|                                                                          |                                                                                  | 2025/07/19(土) |
|                                                                          |                                                                                  |               |
| 2025/07/19(土)<br>10:00-15:30<br>[学部別相談]<br>商学科教員による個別相談<br>商学部 商学科 各学部教員 | 2025/07/19(土)<br>11:50-12:20<br>[模擬講義(商学部プログラム)]<br>観光を学んでみよう!<br>商学部 商学科 室川 久美子 |               |
| 図書館エントランスホール<br>参加証表示                                                    | 5101教室<br>参加証表示                                                                  |               |
| 詳細を確認<br><u>キャンセルする</u>                                                  | 詳細を確認<br><u>キャンセルする</u>                                                          |               |

### 【学部別相談、在学生相談、各種相談コーナーの参加証について②】

### 当日は各相談ブースで「<u>参加証表示」を選択し、「参加する」を</u> <u>スワイプしてください。</u>

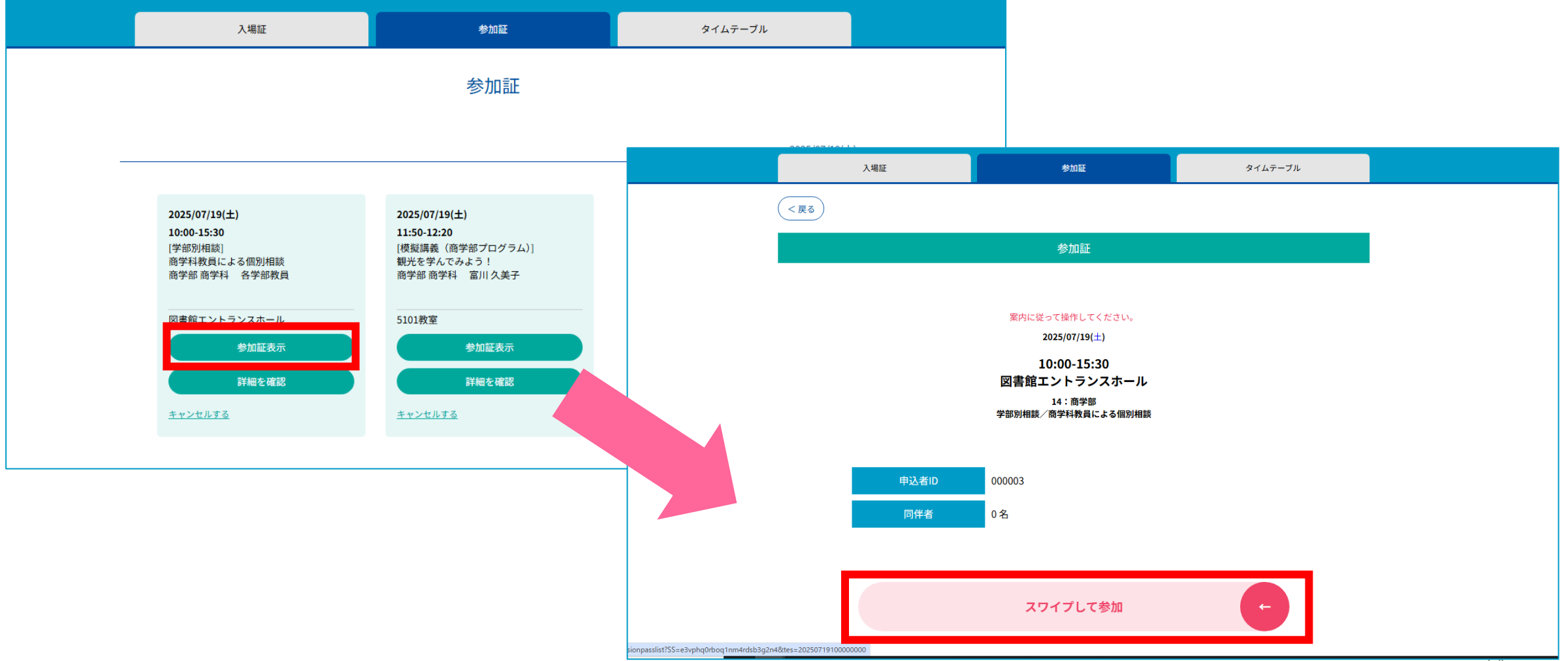

## 本場登録のキャンセル・同伴者情報変更手順について マイページから来場登録をキャンセル・同伴者情報を変更する ことができます。マイページにログインし、「タイムテーブル」を クリック(タップ)してください。

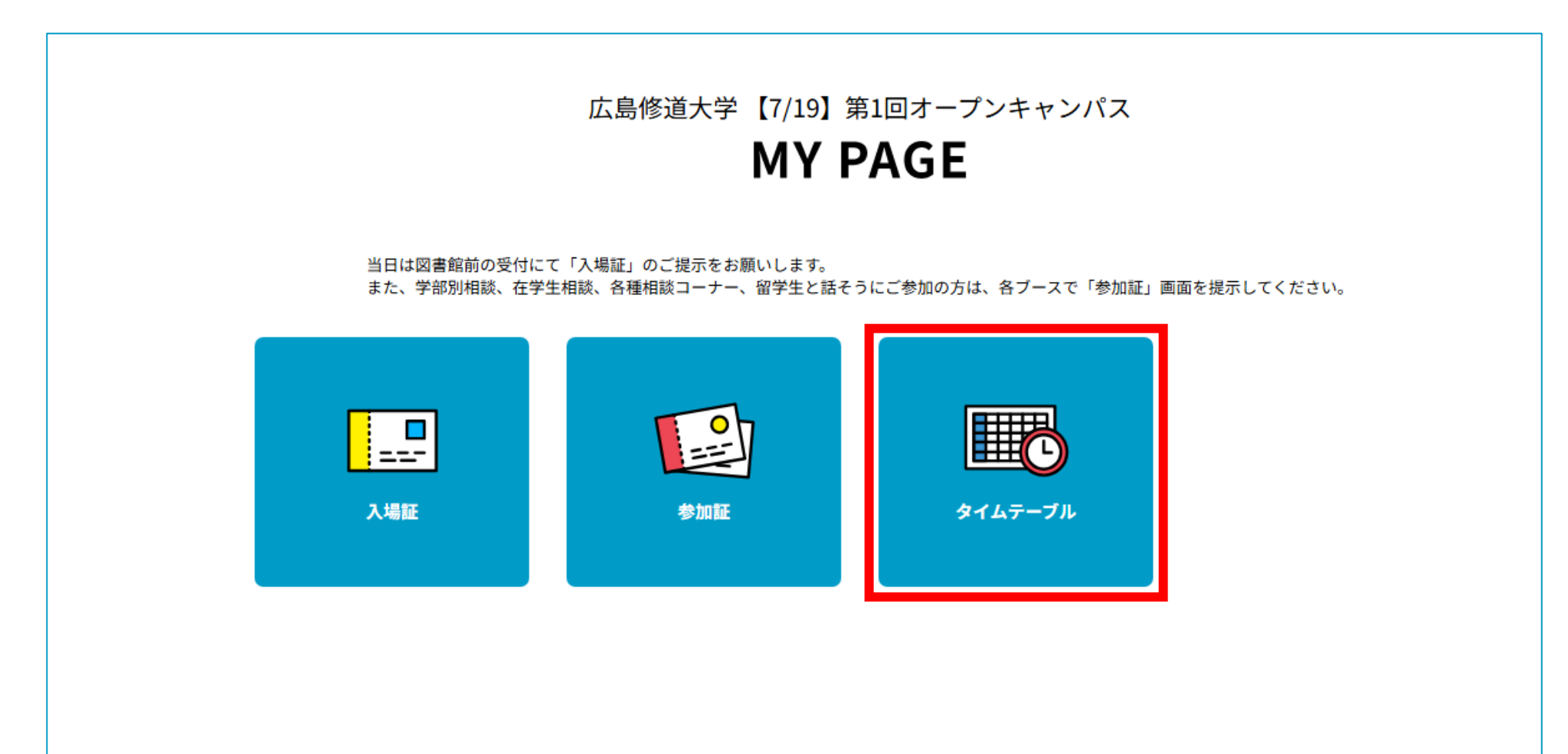

### 「プログラム」画面に移ります。「この日程をキャンセル」を クリック(タップ)してください。 「キャンセルする」をクリック(タップ)してください。

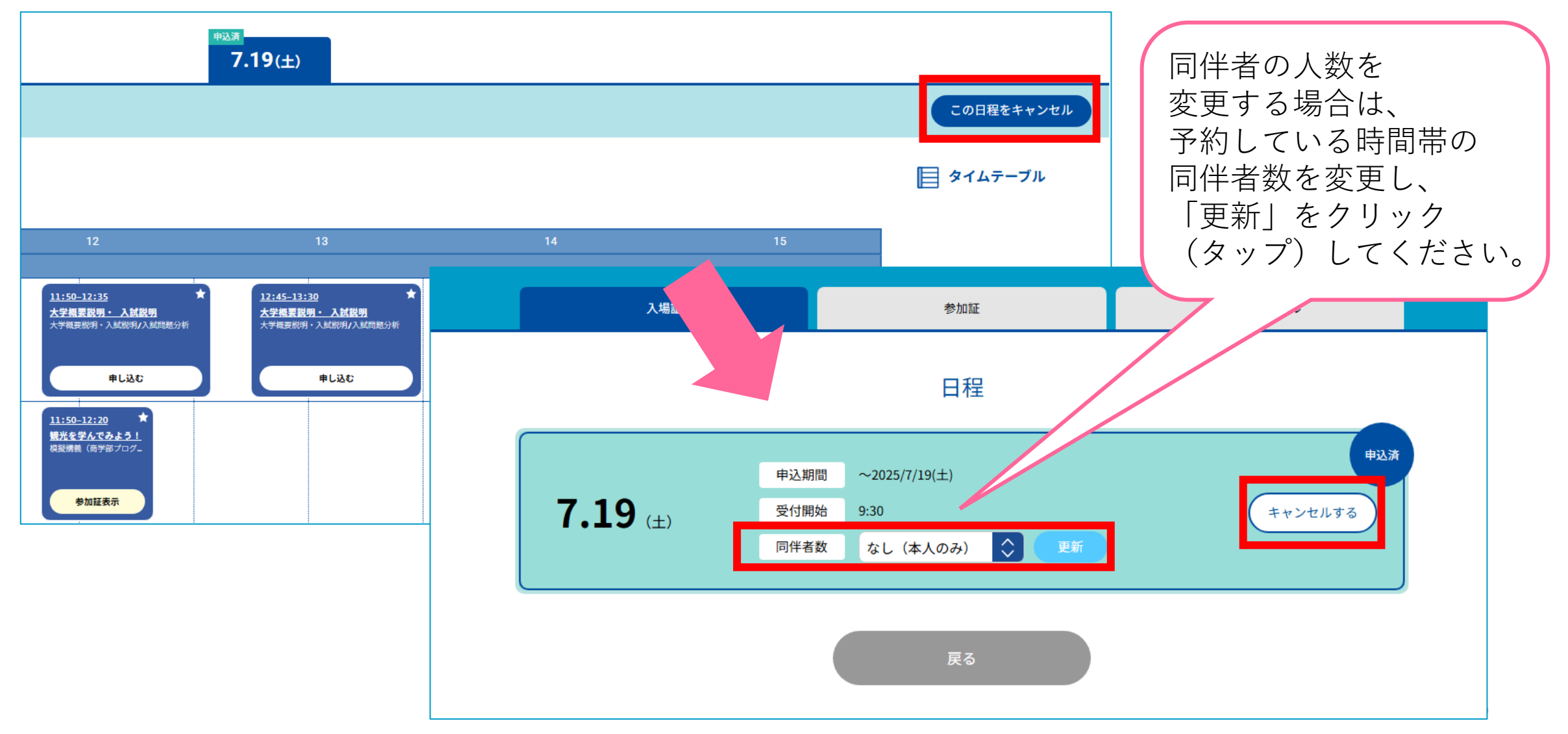

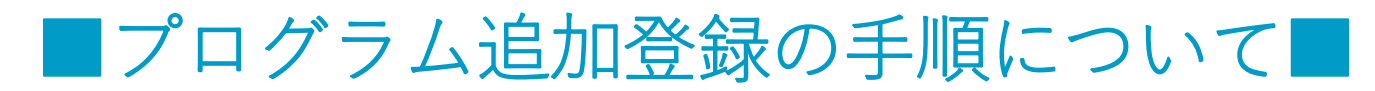

### 来場登録完了後もマイページからプログラムを追加登録する ことができます。マイページにログインし、「タイムテーブル」を クリック(タップ)してください。

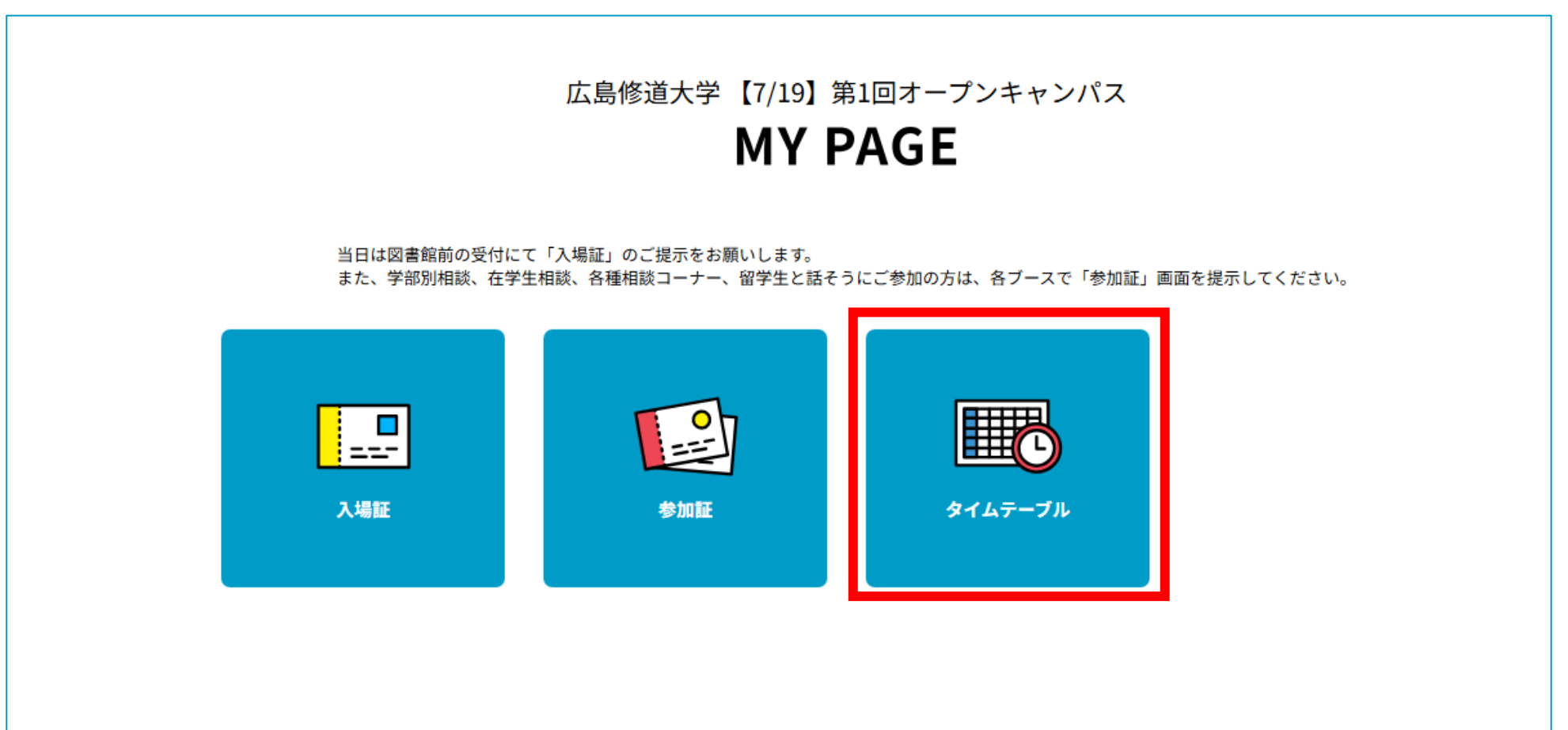

### 以下のような画面に移ります。「申し込む」をクリック(タップ)してく ださい。追加登録ができます。

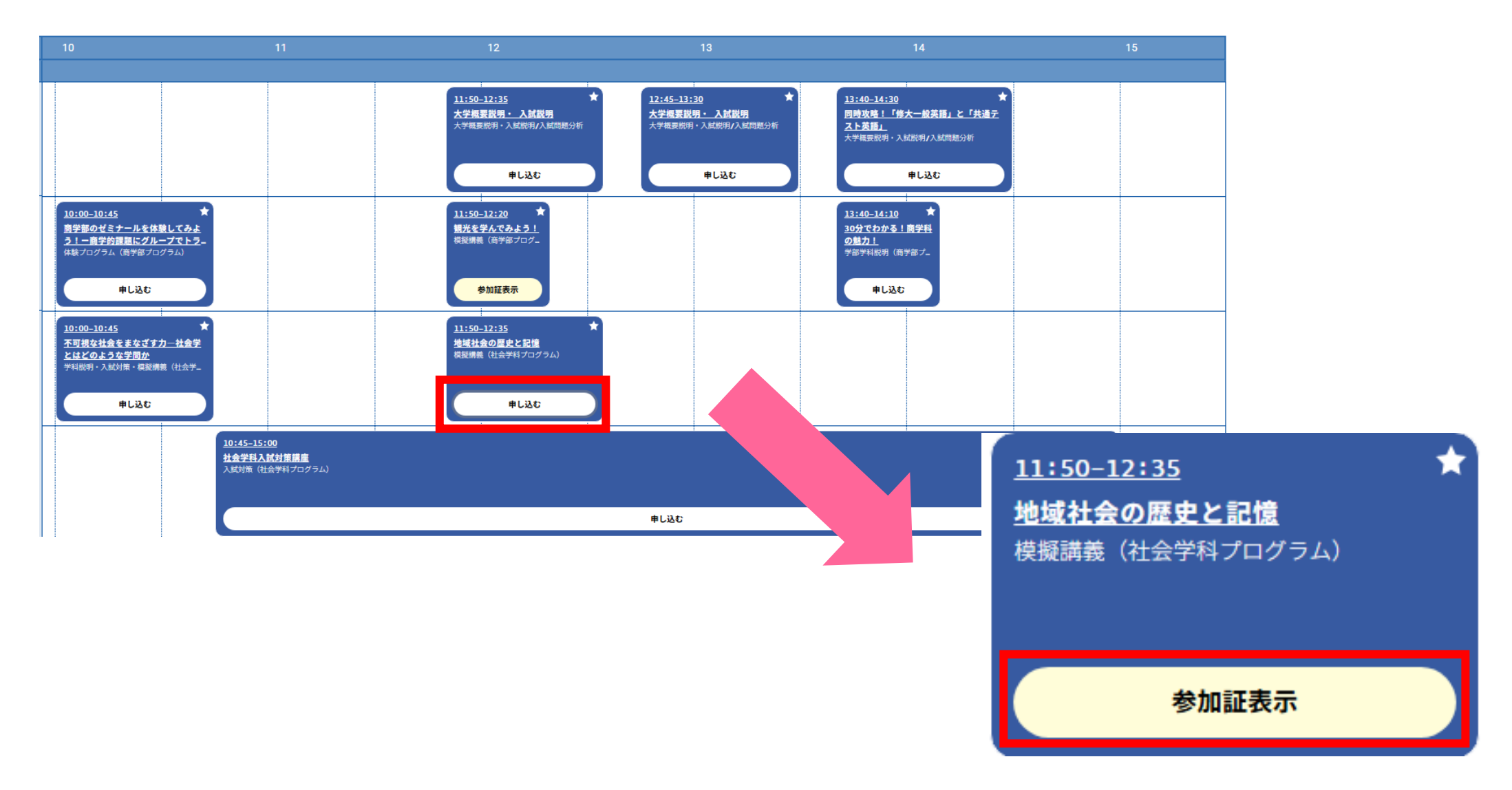

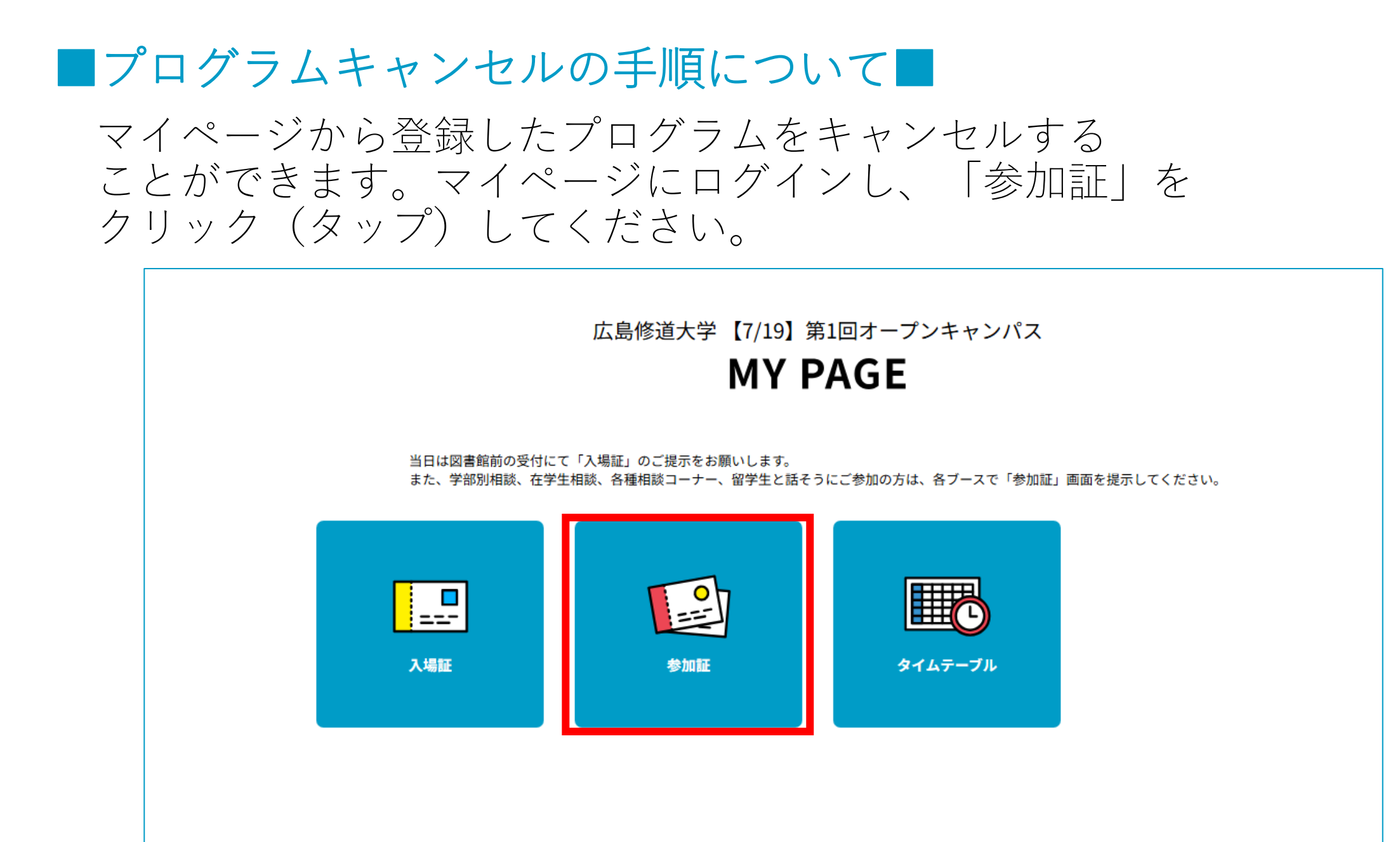

### 以下のような画面に移ります。既に登録しているプログラムの枠内にある 「キャンセルする」をクリック(タップ)してください。キャンセルできます。

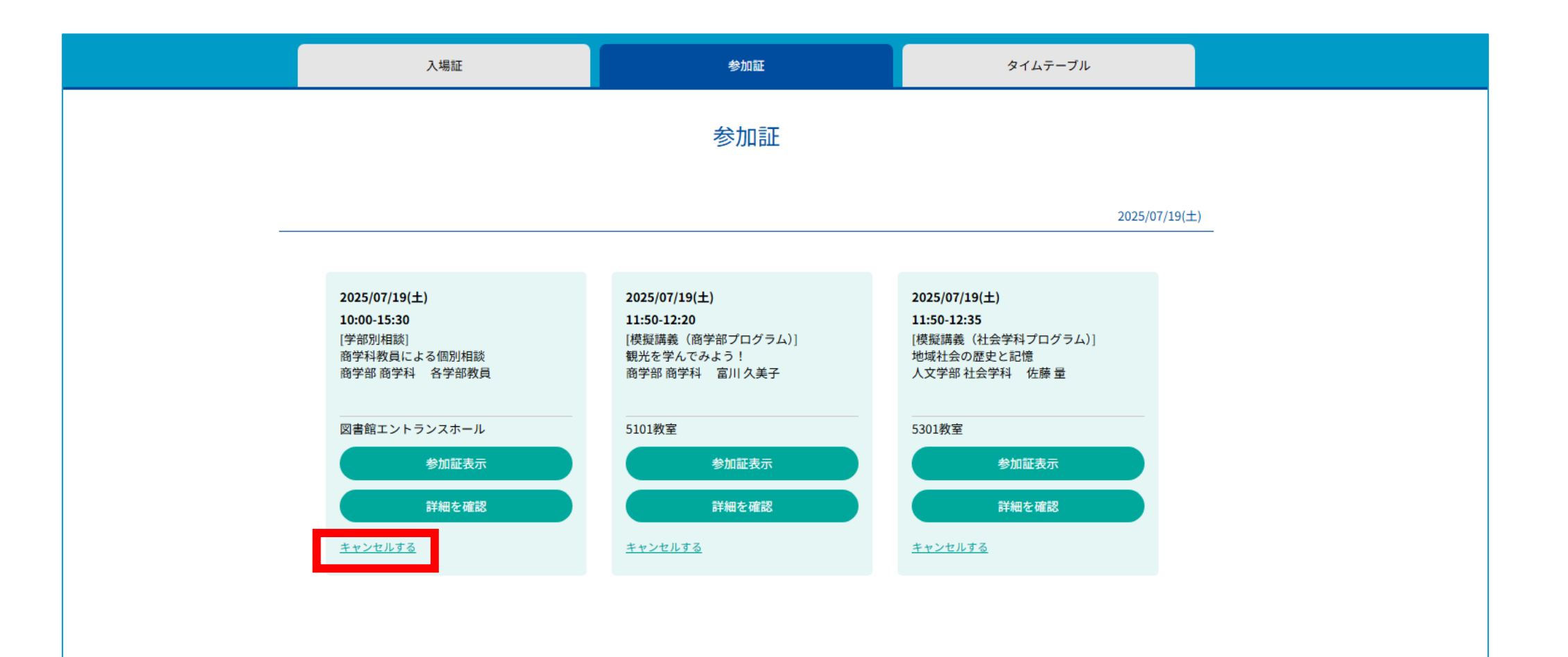